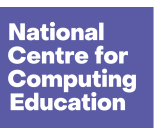

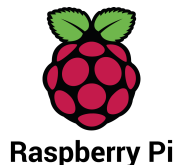

# Practise using selection

Worked example Greeting

This is an example of the Python program that you have developed so far: it prompts the user for their name and reserves a special greeting for anyone named Elizabeth.

```
1 print("What's your name?")
2 user = input()
3 if user == "Elizabeth":
4 print("Good morning Your Majesty")
5 else:
6 print("Hello", user)
```

# Syntax checklist

If you encounter an **error message**, read it and try to fix the problem. Use the list below to check for common errors (and tick  $\checkmark$  if you find yours).

misspelt if or else (this includes using capitals)
forgot the colon : after the if condition or after else
forgot to indent statements in the if block or the else block
indented if or else by mistake
used = instead of == in the condition for if, to check if two values are equal
used quotes around the name of a variable
forgot to use quotes around a string literal (like "Elizabeth")

# Testing your program

Once you manage to run your program successfully, test it at least twice, once for every possible **branch** of the **if**, **else** statement.

Tip: In every task, the problem statement includes sample interactions between the user

and the program. Use the values provided in these examples to test your program.

# Task 1 Film critic

You are going to make a program that asks for the user's favourite film. The program will either react enthusiastically to one particular film or display a generic comment.

#### Example

Note: The result displayed depends on user input, so it will not always be the same.

| The program displays a prompt and waits for keyboard input.                                                                             | Best film ever?                                                          |  |  |  |
|----------------------------------------------------------------------------------------------------|--------------------------------------------------------------------------|--|--|--|
| The user types in a reply.                                                                                                    | Star Wars                                                                |  |  |  |
| The program displays the result.                                                                                                    | Star Wars is not too bad                                                 |  |  |  |
| Example                                                                                                    |                                                                          |  |  |  |
| Note: The result displayed depends on user input, so it will not always be the same.                                                    |                                                                          |  |  |  |
| Note: The result displayed depends on u                                                                                                 | user input, so it will not always be the same.                           |  |  |  |
| Note: The result displayed depends on u<br>The program displays a prompt<br>and waits for keyboard input.                               | user input, so it will not always be the same.<br>Best film ever?        |  |  |  |
| Note: The result displayed depends on a<br>The program displays a prompt<br>and waits for keyboard input.<br>The user types in a reply. | user input, so it will not always be the same.<br>Best film ever?<br>BFG |  |  |  |

# Step 1

**Open** this **<u>incomplete program</u>** (ncce.io/py-critic-30) in your development environment:

# Step 2

**Complete** line 3 with the **condition** that your program will need to check.

Tip: Use == to check if two values are equal, or != to check if two values are different.

#### Step 3

Step 4

Indent any line(s) of code that you believe Once you manage to run your program should be indented.

successfully, test it.

# Task 2 Lucky number

Open the Python program below (ncce.io/py-lucky-30) in your development environment. It picks a specific 'lucky number' and displays it to the user.

```
lucky = 13
1
  print("My lucky number is", lucky)
2
```

#### Step 1

**Extend** this program into a number guessing game. The program should ask the user to guess the lucky number, and then it should display a message, depending on whether or not the user guessed the lucky number.

#### Example

Note: Use these numbers to test that your program works correctly. In general, the messages displayed will depend on user input and will not always be the same.

|                                                                                                    | The program displays a prompt and waits for keyboard input.      | Guess my | lucky number:                                          |
|----------------------------------------------------------------------------------------------------|------------------------------------------------------------------|----------|--------------------------------------------------------|
|                                                                                                    | The user types in a reply.                                       | 13       |                                                        |
|                                                                                                    | The program displays a message that the user's guess is correct. | Amazing, | that's right!                                          |
|                                                                                                    | Example                                                          |          |                                                        |
| <b>Note:</b> Use these numbers to test that your program works correctly. In general, the messag will depend on user input and will not always be the same. |                                                                  |          | orks correctly. In general, the messages displayed me. |
|                                                                                                    | The program displays a prompt and waits for keyboard input.      | Guess my | lucky number:                                          |
|                                                                                                    | The user types in a reply.                                       | 7        |                                                        |
|                                                                                                    |                                                                  |          |                                                        |

# Tip

Introduce a variable called **guess**, to refer to the number entered by the user.

Tip

Don't forget that the user's guess should be an integer. You will need to use **int** to convert user input from the keyboard to an integer.

## Tip

Use == to check if two values are equal and != to check if they are different. Do not confuse == with =, which is used in assignments.

## Step 2

**Extend** the program that you created in the previous task so that, **regardless of the outcome**, this message is displayed at the end of the game:

# Nice playing with you

## Step 3: Checklist

Perform each of the tests below (and tick  $\checkmark$  the boxes when you have finished them).

When the user guesses the lucky number, does the program display a message that the guess is correct?

When the user fails to guess the lucky number, does the program display a message that the guess is incorrect?

Does the program display a message that reveals the magic number **only** when the user's guess is incorrect?

Does the program **always** display a goodbye message to the user, regardless of the outcome of the game?

# Explorer task Eligible to vote

You are going to make a program that asks for the user's age and displays a message that says whether or not the user is eligible to vote.

In the UK, you are eligible to vote when you are 18 or over.

## Example

**Note:** Use these numbers to test that your program works correctly. In general, the result displayed will depend on user input.

| The program displays a prompt and waits for keyboard input.                                                                    | How old are you?                                   |  |  |
|----------------------------------------------------------------------------------------------------|----------------------------------------------------|--|--|
| The user types in a reply.                                                                                                    | 21                                                 |  |  |
| The program displays a message.                                                                                                | You are eligible to vote                           |  |  |
| Example                                                                                                    |                                                    |  |  |
| Note: Use these numbers to test that your program works correctly. In general, the result displayed will depend on user input. |                                                    |  |  |
| The program displays a prompt and waits for keyboard input.                                                                    | How old are you?                                   |  |  |
| The user types in a reply.                                                                                                    | 14                                                 |  |  |
| The program displays a message.                                                                                                | You are not eligible to vote<br>4 more vears to go |  |  |

#### Step 1

Write your program, run it, and test it. Use the code from the worked example and the previous tasks as points of reference.

Resources are updated regularly — the latest version is available at: <u>ncce.io/tcc</u>.

This resource is licensed under the Open Government Licence, version 3. For more information on this licence, see <u>ncce.io/ogl</u>.